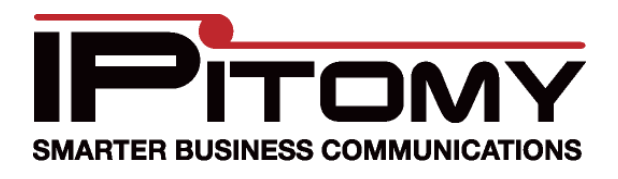

## Disabling the Router on the IP1000

- 1. Connect a PC to the IP1000 through the LAN port
- 2. Log into the PBX

| User Name: | pbxadmin         |
|------------|------------------|
| Password:  | •••••            |
|            | Login            |
|            | Go to User Login |
|            |                  |

3. Go to Networking=>Administration=>Administration

| Web Access                                 |                                        |
|--------------------------------------------|----------------------------------------|
| Web Utility Access:                        | V HTTP HTTPs                           |
|                                            |                                        |
| Telnet Management                          |                                        |
| Telnet Access:                             | ● Enabled ○ Disabled                   |
| Remote Access:                             | ● Enabled ○ Disabled                   |
|                                            |                                        |
| Remote Access                              |                                        |
| Remote Management:                         | $^{\odot}$ Enabled $\bigcirc$ Disabled |
| Web Utility Access:                        | ● HTTP ○ HTTPs                         |
| Remote Upgrade:                            | Inabled O Disabled                     |
| Allow Remote IP Address:                   | Any IP Address                         |
|                                            | ○ ~ ~                                  |
| Remote Management Port:                    | 8080                                   |
|                                            |                                        |
| UPnP                                       |                                        |
| UPnP:                                      | ● Enabled ○ Disabled                   |
| Allow Users to Configure:                  | ● Enabled ○ Disabled                   |
| Allow Users to Disable<br>Internet Access: | ○ Enabled ③ Disabled                   |

- 4. Enable Remote Management and click Save Settings
- 5. Go to Networking=>TCP/IP

| Static IP                                                                                                    | туре                                                                                                    |
|----------------------------------------------------------------------------------------------------|----------------------------------------------------------------------------------------------------|
| Internet IP Address:                                                                                                    | 192 . 168 . 2 . 12                                                                                                    |
| Subnet Mask:                                                                                                    | 255 . 255 . 255 . 0                                                                                                    |
| Default Gateway:                                                                                                    | 192 . 168 . 2 . 1                                                                                                    |
| Static DNS 1:                                                                                                    | 192 . 168 . 2 . 1                                                                                                    |
| Static DNS 2:                                                                                                    |                                                                                                    |
| Static DNS 3:                                                                                                    |                                                                                                    |
| Optional Settings (re                                                                                                    | equired by some Internet Service Providers                                                                                                    |
| Host Name:                                                                                                    |                                                                                                    |
| Domain Name:                                                                                                    |                                                                                                    |
| MTU:                                                                                                    | Auto 🕑 Size: 1500                                                                                                    |
| Router IP                                                                                                    |                                                                                                    |
| IP Address:                                                                                                    | 192 . 168 . 4 . 1                                                                                                    |
| Subnet Mask:                                                                                                    | 255.255.255.0 💌                                                                                                    |
| HCP Server Setting                                                                                                    | g                                                                                                    |
| shor betwee betting                                                                                                    |                                                                                                    |
| DHCP Server:                                                                                                    | Enabled Obisabled DHCP Reservation                                                                                                    |
| DHCP Server:<br>Start IP Address:                                                                                                    | Enabled Disabled DHCP Reservation<br>192.168.4.100                                                                                                    |
| DHCP Server:<br>Start IP Address:<br>Maximum Number of U                                                                                               | Enabled Oisabled DHCP Reservation<br>192.168.4.100 Jsers: 50                                                                                                    |
| DHCP Server:<br>Start IP Address:<br>Maximum Number of U<br>IP Address Range:                                                                          | <ul> <li>Enabled Disabled DHCP Reservation</li> <li>192.168.4.100</li> <li>Jsers: 50</li> <li>192.168.4.100~149</li> </ul>                                               |
| DHCP Server:<br>Start IP Address:<br>Maximum Number of U<br>IP Address Range:<br>Client Lease Time:                                                    | <ul> <li>Enabled Disabled DHCP Reservation</li> <li>192.168.4.100</li> <li>Jsers: 50</li> <li>192.168.4.100~149</li> <li>minutes (0 means one day)</li> </ul>            |
| DHCP Server:<br>Start IP Address:<br>Maximum Number of U<br>IP Address Range:<br>Client Lease Time:<br>Static DNS 1:                                   | <ul> <li>Enabled Disabled DHCP Reservation</li> <li>192.168.4.100</li> <li>Jsers: 50</li> <li>192.168.4.100~149</li> <li>minutes (0 means one day)</li> <li>.</li> </ul> |
| DHCP Server:<br>Start IP Address:<br>Maximum Number of U<br>IP Address Range:<br>Client Lease Time:<br>Static DNS 1:<br>Static DNS 2:                  | Enabled Disabled DHCP Reservation  192.168.4.100  Jsers: 50  192.168.4.100 ~ 149  0 minutes (0 means one day)                                                            |
| DHCP Server:<br>Start IP Address:<br>Maximum Number of U<br>IP Address Range:<br>Client Lease Time:<br>Static DNS 1:<br>Static DNS 2:<br>Static DNS 3: | Enabled Disabled DHCP Reservation     192.168.4.100  Jsers: 50      192.168.4.100 ~ 149      0 minutes (0 means one day)                                                 |

- 6. Set the Internet Connection Type to Static IP
- 7. Set the Internet IP to an unused address within your network schema, and outside of the DHCP range of your router

- 8. Set the Subnet Mask, Default Gateway, and Static DNS to the correct values for your network
- 9. Set the Router IP to a different subnet than the Internet IP (see the figure above for an example)
- 10. Click Save Settings and the PBX will reboot
- 11. Disconnect the computer from the LAN port and connect the PBX to the network through the WAN port
- 12. Connect the computer to your network
- 13. In your web browser enter <Internet IP address>:8080 to navigate to the PBX
- 14. Login to the PBX
- 15. Go to Networking=>Routes

| Router<br>③ Enabled 〇 Di         | sabled                |
|----------------------------------|-----------------------|
| NAT<br>④ Enabled 〇 Di            | sabled                |
| Dynamic Routing (RIP             | )                     |
| 🔘 Enabled 💿 Di                   | sabled                |
| Statia Douting                   |                       |
| Static Rotuing<br>Route Entries: | 1 V Delete This Entry |
| Enter Route Name:                |                       |
| Enter Route Name.                |                       |
| Destination LAN IP:              |                       |
| Subnet Mask:                     |                       |
| Gateway:                         | · · ·                 |
| Interface:                       | LAN                   |
|                                  |                       |
| Show Routing Table               |                       |
|                                  |                       |
|                                  |                       |
|                                  | Save Settings         |

- 16. Disable the router and click Save Settings [DO NOT DISABLE NAT]
- Now you have successfully disabled the router and should not have anything connected to the LAN ports. From now on you will be able to log into the PBX by entering the Internet IP address (no :8080 needed) [Note: Be sure to set the localnet under PBX Setup=>SIP]

Page 4 of 4 Copyright 2009 © IPitomy Communications, LLC